#### ภาคผนวก ค

### คู่มือการใช้งานของผู้อนุมัติใบสั่งงาน(หัวหน้ากอง)

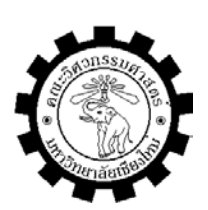

# คู่มือการใช้งาน

เรื่อง

## การพัฒนาระบบสารสนเทศเพื่อการสั่งงานสำหรับระบบงานซ่อมบำรุงแผนกโรงงานเครื่องกล โรงไฟฟ้าแม่เมาะ

### 1. ระบบการ Login โดยเข้าสู่ Web http:// 10.249.97.21/mws

|                             | เข้าสู่ระบบ  |
|-----------------------------|--------------|
| กรุณาป้อนชื่อและรหัสผ่าน    |              |
| คลิก Login เพื่อเข้าสู่ระบบ | ชื่อผู้ใช้   |
|                             | รหัสผ่าน     |
|                             | Login ยกเลิก |
|                             |              |

O ชื่อผู้ใช้ระบบ สำหรับระบบการสั่งงานและสารสนเทศเพื่อการสั่งงานจะใช้หมายเลข ประจำตัวพนักงานการไฟฟ้าฝ่ายผลิตแห่งประเทศไทย เช่น 270032 ซึ่งเป็นหมายเลขประจำตัวของ นาย สมชาย โดยได้มีการบันทึกลงในระบบฐานข้อมูลเพื่อทำการตรวจเช็คความถูกต้อง

O รหัสผ่าน ในเบื้องต้นผู้วิจัยได้ทำการออกแบบรหัสผ่านให้กับผู้อนุมัติใบสั่งงาน(หัวหน้า กอง)โดยใช้หมายเลขรหัสค่าใช้จ่ายของกองบำรุงรักษาต่างๆ เช่น 1178 เป็นรหัสผ่านของหัวหน้า กอง ชื่อ นาย สมชาย ซึ่งดำรงตำแหน่งหัวหน้ากองบำรุงรักษา 2 ตามตัวอย่างการบันทึกดังนี้

|                                                                                                    | เข้าสู่ระบบ       |
|----------------------------------------------------------------------------------------------------|-------------------|
| กรุณาป้อนชื่อและรหัสผ่าน                                                                                                    |                   |
| คลิก Login เพื่อเข้าสู่ระบบ                                                                                                    | ชื่อผู้ใช้ 270032 |
|                                                                                                    | รหัสผ่าน ••••     |
| and the second second se | Login ยกเลิก      |

2. เมื่อทำการ Login เข้าสู่ระบบ โดยเมนูของผู้อนุมัติใบสั่งงาน (หัวหน้ากอง) จะใช้ เฉพาะงานที่ต้องการความเร่งด่วนเท่านั้น จะประกอบด้วย

O การเปลี่ยนรหัสผ่าน

เมื่อเข้าสู่ระบบผู้อนุมัติใบสั่งงาน (หัวหน้ากอง) สามารถที่จะเข้าไปเปลี่ยนรหัสผ่านของ ตนเองได้โดยสามารถเข้าไปที่เมนูการเปลี่ยนรหัสผ่าน

| นาย สมชาย ยงประยูร                                                   | วศ.10                                                                                            |                   | หน้าหลัก                 | เปลี่ยนรหัสผ่าน                   | ข้อมูลสั่งงาน | วัสดุคงคลัง   | รายงาน |  |  |  |  |  |
|----------------------------------------------------------------------|--------------------------------------------------------------------------------------------------|-------------------|--------------------------|-----------------------------------|---------------|---------------|--------|--|--|--|--|--|
| ระบบสั่งงานสำหรับงานช่อมบำรุง<br>แผนกโรงงานเครื่องกล โรงไฟฟ้าแม่เมาะ |                                                                                                  |                   |                          |                                   |               |               |        |  |  |  |  |  |
| ใบสั่งงานรออบุมัติโกยเผนก<br>ใบสั่งงานรออบุมัติโกยกอง                | 0 รายการ<br>1 รายการ                                                                             | ราย               | รายการใบสั่งงานรออนุมัติ |                                   |               |               |        |  |  |  |  |  |
| ใบสิ่งงานรอดำเนินการ<br>วรั                                          | 2 รายการ                                                                                         | ี เลขที่ใบสั่งงาเ | L                        | ชื่ออุปกระ                        | Į.            | สถานะ         |        |  |  |  |  |  |
| เบลงงานรอกาเนนคาร(กามแผน)<br>ใบสิ่งงานกำลังกำเนินการ<br>งานแล้วเสร็จ | เงงานรอศาเนนการ(ภามแผน) 52 รายการ<br>ใบสั่งงานกำลังกำเนินการ 8 รายการ<br>งวนแล้วเสร็จ 704 รายการ | A02353            | Contr<br>[หมนม           | ol valve,Valve<br>2-wwl.], 20EA 🖲 | Disc,Unit 8   | รออนุมัติโดยก | 24     |  |  |  |  |  |
| งานยกเลิก                                                            | 0 รายการ                                                                                         |                   |                          |                                   |               |               |        |  |  |  |  |  |
| รวมทั้งสิ้บ                                                          | <mark>768</mark> รายการ                                                                          | -                 |                          |                                   |               |               |        |  |  |  |  |  |

| นาย สมชาย ยงประยูร                                                   | วศ.10                                                                                                |                          | หน้าหลัก       | เปลี่ยนรหัสผ่าน                    | ข้อมูลสั่งงาน | วัสดุคงคลัง   | รายงาน |  |  |  |  |
|----------------------------------------------------------------------|----------------------------------------------------------------------------------------------------|--------------------------|----------------|------------------------------------|---------------|---------------|--------|--|--|--|--|
| ระบบสั่งงานสำหรับงานช่อมบำรุง<br>แผนกโรงงานเครื่องกล โรงไฟฟ้าแม่เมาะ |                                                                                                    |                          |                |                                    |               |               |        |  |  |  |  |
| ใบสั่งงานรออนุมัติโภยแผนก<br>ใบสั่งงานรออนุมัติโภยกอง                | 0 รายการ<br>1 รายการ                                                                                 | รายการใบสั่งงานรออนุมัติ |                |                                    |               |               |        |  |  |  |  |
| ใบสิ่งงานรอดำเนินการ<br>วันรื่นเวนราสาเน็นการ(ความผมน)               | 2 รายการ<br>52 รายการ                                                                                | ี เลขที่ใบสั่งงา         | 1              | ชื่ออุปกรถ                         | [             | สถานะ         |        |  |  |  |  |
| เบลงง แรออาเนนการ(กามแพน)<br>ใบสิ่งงานกำลังกำเนินการ<br>งานแล้วเสร็จ | เบสิงงานรอดำเนนการ (ตามแผน) 52 รายการ<br>ใบสิ่งงานกำลังกำเนินการ 8 รายการ<br>งามแล้วเฮร์ฉ 704 รายการ | A02353                   | Contr<br>[ииил | ol valve,Valve<br>12-µwl.], 20EA 🕻 | Disc,Unit 8   | รออนุมัติโดยก | กอง    |  |  |  |  |
| งานยคเลิก                                                            | 0 รายการ                                                                                             |                          |                |                                    |               |               |        |  |  |  |  |
| รวมทั้งสิ้น                                                          | <mark>768</mark> รายการ                                                                              |                          |                |                                    |               |               |        |  |  |  |  |

| นาย สมชาย ยงประยูร    | วศ.10 กบรม2-ผ                                                         | h                                                                        | หน้าหลัก   | เปลี่ยนรหัสผ่าน | ข้อมูลสั่งงาน | วัสดุคงคลัง | รายงาน |  |
|-----------------------|-----------------------------------------------------------------------|--------------------------------------------------------------------------|------------|-----------------|---------------|-------------|--------|--|
| เก้ไขข้อมูลผู้ใช้ระบบ |                                                                       |                                                                          |            |                 |               |             |        |  |
|                       | รหัสประสำตัว<br>ชื่อ - สกุล<br>สังกัด<br>Provider Code<br>ชื่อใช้ระบบ | 270032<br>นาย สมชาย ยงประยูร<br>กบรม2-ผฟ<br>1178 - 2027 - 6093<br>270032 | ตำแหน่ง วค | ə.10            |               |             |        |  |
|                       | รหัสผ่าน                                                              | ••••                                                                     | ยืนยัน     |                 |               |             |        |  |
|                       |                                                                       | บันทึก ยกเลิก                                                            |            |                 |               |             |        |  |

โดยเข้าไปแก้ไขตรงรหัสผ่าน และทำการยืนยันรหัสใหม่ โดยข้อมูลที่ทำการแก้ไขจะถูก บันทึกลงในฐานข้อมูลระบบการสั่งงาน

- 3. เมนูข้อมูลการสั่งงาน
  - O เมนูอนุมัติใบสั่งงาน

| นาย สมชาย ยงประยูร                                                                | วศ.10 กบรม2-พ                                 | м                | หน้าหลัก                | เปลี่ยนรหัสผ่าน                    | ข้อมูลสั่งงาน | วัสดุคงคลัง   | รายงาน |  |  |  |  |  |
|-----------------------------------------------------------------------------------|-----------------------------------------------|------------------|-------------------------|------------------------------------|---------------|---------------|--------|--|--|--|--|--|
| ระบ                                                                               | ระบบสั่งงานสำหรับงานช่อมบำรุง                 |                  |                         |                                    |               |               |        |  |  |  |  |  |
| แผนกโ                                                                             | รงงานเ                                        | ครื่องกล โ       | รงไ                     | ฟฟ้าแ                              | เม่เมา        | ě             |        |  |  |  |  |  |
| ใบสั่งงานรออนุมัติโทยเผนก<br>ใบสั่งงานรออนุมัติโภยกอง<br>ใบสั่งงานรออนุมัติโภยกอง | <mark>0 รายการ</mark><br>1 รายการ<br>2 ราชคาร | ราย              | รายการใบสั่งงานรออนุมัต |                                    |               |               |        |  |  |  |  |  |
| ในสิ่งงามรอสาเมินการ(กามแผน)                                                      | 52 \$38835                                    | - เลขที่ใบสั่งงา | u                       | ชื่ออุปกรถ                         | [             | สถานะ         | :      |  |  |  |  |  |
| ใบสิ่งงานกำลังกำเนินการ<br>งาทแล้วเสร็จ                                           | 8 รายการ<br>704 รายการ                        | A02353           | Conti<br>[หมนม          | rol valve,Valve<br>J2-WW.], 20EA 🎙 | Disc,Unit 8   | รออนุมัติโดยก | าอง    |  |  |  |  |  |
| งานยกเลิก                                                                         | 0 รายการ                                      |                  |                         |                                    |               |               |        |  |  |  |  |  |
| รวมทั้งสิ้บ                                                                       | <mark>768</mark> รายการ                       |                  |                         |                                    |               |               |        |  |  |  |  |  |

3..1 เมนูอนุมัติใบสั่งงาน เป็นเมนูที่ใช้สำหรับการอนุมัติใบสั่งงานที่ผ่านการอนุมัติใบสั่ง งานจากหัวหน้าแผนก ที่อยู่ในสังกัด และในสถานะงานเป็นชนิดงานเร่งด่วน และการอนุมัติใบสั่ง งานจะถูกส่งโดยตรงมาที่แผนกโรงงานเครื่องกลโรงไฟฟ้าแม่เมาะ โดยเข้าไปที่ เมนูอนุมัติใบสั่งงาน ดังรูปภาพดังต่อไปนี้

| นาย สมชาย ย <sub>่</sub> | าประยูร                                     | วศ.10             | กบรม2-ผฟ                     |                        | หน้าหลัง      | า เปลี่ยนร        | หัสผ่าน   | ข้อมูลสั่งงาน      | วัสดุคงคลัง   | รายงาน   |
|--------------------------|---------------------------------------------|-------------------|------------------------------|------------------------|---------------|-------------------|-----------|--------------------|---------------|----------|
|                          |                                             | •                 | ,                            | 0 04                   | ,             |                   | •         | อนุมัติใบสั่       | งงาน          |          |
|                          | ระบ                                         | บลั               | ึ่งงาน                       | สำหรั                  | บงาน          | ช่อม              | บ้า       | ารุง               |               |          |
|                          | แผนกโ                                       | ้รง               | งานเค                        | รื่องก                 | เล โรง'       | ไฟท้              | ้าเ       | เม่เมา             | ĩ             |          |
| ใบสิ่ง<br>ว.รั           | งานรออบุมัติโภยเเผนก<br>                    | 0 :               | รายการ                       |                        | รายการใ       | บสั่งงา           | นรออ      | นุมัติ             |               |          |
|                          | งงานรอยนุมศาตายกอง<br>ใบสิ่งงานรอศาเนินการ  | 25                | รายการ                       | เลร                    | ชที่ใบสั่งงาน | 10                | ใออุปกระ  | ณ์                 | สถานะ         | ;        |
| ณสงงานรอ<br>ใน:          | เก่าเนนการ(ตามแผน)<br>สิ่งงานกำลังกำเนินการ | 524               | รายการ<br>รายการ             |                        | A02353 Con    | trol valve        | ,Valve    | Disc,Unit 8        | รออนุมัติโดยก | าอง      |
|                          | งานแล้วเสร็จ<br>งานยกเลิก                   | 704 s<br>0 s      | รายการ<br>รายการ             |                        | ไหม           | ш2-ww.j,          | 2UEA V    |                    |               |          |
|                          | รวมทั้งสิ้น                                 | 768 -             | รายการ                       |                        |               |                   |           |                    |               |          |
| นาย สมชาย ย <sup>.</sup> | าประยูร                                     | วศ.10             | กบรม2-ผฟ                     |                        | หน้าหลั       | า เปลี่ยนร        | หัสผ่าน   | ข้อมูลสั่งงาน      | วัสดุคงคลัง   | รายงาน   |
|                          |                                             |                   |                              |                        |               |                   |           | อนุมัติใบสั่       | งงาน          |          |
|                          |                                             |                   |                              |                        |               |                   |           |                    |               |          |
|                          |                                             |                   |                              |                        |               |                   |           |                    |               |          |
| A.S                      |                                             | 2                 |                              | a                      | ~~~           |                   |           |                    |               |          |
| 200                      | รายการ                                      | เบล               | งงาน                         | ทรออ                   | านุมด         |                   |           |                    |               |          |
|                          |                                             |                   |                              |                        |               |                   |           |                    |               |          |
| คลิกเลขที่ใบสั่          | งงานเพื่ออนุมัติใบสั่งงาน<br>สี่วางloce     | 5                 | ňou                          | ເພື່າ                  | e de          |                   | a les     | MOMON              | 70000         |          |
| A02353                   | Control valve                               | 4                 | ดูยน<br>นาย วีระ ธิ          | มต(แผนก)<br>ระวงศ์สกุล | 28/1/2549 4:  | 50                | งานเร่งต่ | อเทพง ณ<br>เวน 😈   | รออนุมัติโดยก | อง       |
|                          |                                             | 1                 |                              |                        |               |                   |           |                    |               |          |
|                          | อนุมต ยอนกลบ                                | J                 |                              |                        |               | เวณสี่ 0          | 0235      | 3                  |               |          |
|                          |                                             |                   |                              |                        |               | เลขทศ<br>วันที่ 2 | 8/1/2     | 5<br>549           |               |          |
|                          |                                             |                   |                              |                        |               |                   |           |                    |               |          |
|                          | รหัสหน่วยงา<br>รัสปอะสำคัญสั่งเก            | nu 312            | 2-02-2                       |                        |               |                   |           |                    |               |          |
|                          | รหลอระจาดวยูลงง<br>ชื่อ - นามสเ             | าน JOI<br>วุล นาย | 010<br>ไวยวุต ศรีสังข์       |                        |               |                   |           |                    |               |          |
|                          | สังเ                                        | าัด หบน           | ม2-มฟ.,กบรม                  | เ2-พฟ.,จรม.            |               |                   |           |                    |               |          |
|                          | ตำแห<br>Drouid                              | น่งช.6<br>คะ 110  | 0 - 0224 - 4                 | 002                    |               |                   |           |                    |               |          |
|                          | Provid                                      | er 110<br>nt Unit | 0 - 0324 - 6<br>18           | 093                    |               |                   |           |                    |               |          |
|                          | ประเภทงา                                    | <sup>nu</sup> O   | ไม่มีแบบประก                 | าอบ                    |               |                   |           |                    |               |          |
|                          |                                             | ۲                 | มีแบบ/ข้อมล                  | ประกอบ                 |               |                   |           |                    |               |          |
|                          | ลักษณะงา                                    | nu 🗖              | าร่อม                        | 🗌 ຕຣວລສ                | ร้อบเ         |                   |           |                    |               |          |
|                          |                                             |                   | สร้าง                        |                        | นตัวอย่าง     |                   |           |                    |               |          |
|                          |                                             |                   | แล้ได                        | 🗌 ปล์บัต์              | งอารออาจ      |                   |           |                    |               |          |
|                          |                                             |                   | ด้อนปอง                      |                        |               |                   |           |                    |               |          |
|                          | ชื่ออปคร                                    | ய<br>வி மோ        | trol valve                   |                        |               |                   |           |                    |               |          |
|                          |                                             |                   |                              |                        |               |                   |           |                    |               |          |
| สำดับ<br>1               |                                             |                   | รายละเลื<br>                 | อัยดงาน<br>Dico        |               |                   |           | ี่ จำนวนสั่ง<br>20 | หน่วย         | นับ      |
|                          | ชนิดงา                                      | พงาน              | Shut Down                    | DISC                   |               |                   |           | 20                 |               | <u>،</u> |
|                          | หมายเหตุชนิดงา                              | ณ งานเ            | ร่งด่วน                      |                        |               |                   |           |                    |               |          |
|                          | วันที่ต้องการรับงา                          | nu 28/:           | 1/2549                       |                        |               |                   |           |                    |               |          |
|                          | ผูอบุม<br>สังศ์                             | เคนาย<br>โคนบบ    | วระ ธระวงศัสกุ<br>แม2-ผฟกบระ | ล<br>⊔2-มฟลรม          | J.            |                   |           |                    |               |          |
|                          | ศาแห                                        | ม่ง วศ.           | 8                            |                        |               |                   |           |                    |               |          |
|                          | ວັາ                                         | เพี่ 28/          | י <b>הכו</b> 1/2549          | n 5:0                  |               |                   |           |                    |               |          |
|                          | ្រុកព                                       | มัติใบสั่ง        | งาน ยกเล่                    | งิก                    |               |                   |           |                    |               |          |

เมื่อเข้าสู่ระบบการสั่งงานผู้อนุมัติใบสั่งงานทำการอนุมัติใบสั่งงานโดยจะเห็นได้ว่าเป็น ชนิดงานเร่งด่วนเมื่อผู้อนุมัติใบสั่งงานจะจัดส่งไปที่ผู้อนุมัติใบสั่งงานระดับหัวหน้ากองเพื่อรอการ อนุมัติ โดยการอนุมัติใบสั่งงานมีอยู่ด้วยกัน 2 แบบ ตามภาพ

- 4. วัสดุคงคลัง
- O รายการวัสดุคงคลัง
- O ค้นหาวัสดุคงคลัง

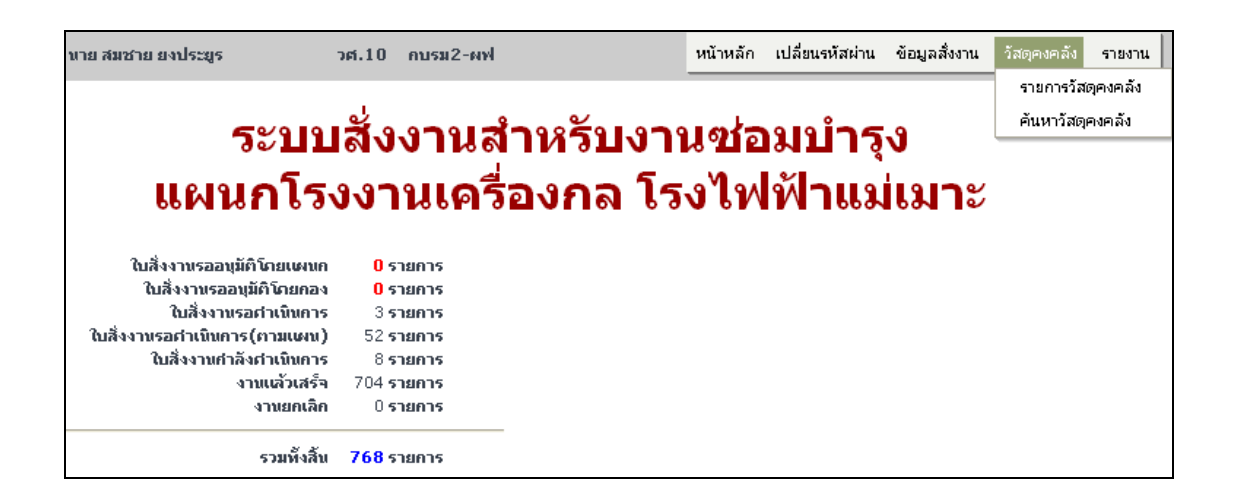

4.1 รายการวัสดุคงคลัง คือการตรวจสอบวัสดุคงคลังที่แผนกโรงงานเครื่องกลมีวัสดุอยู่ที่ ผู้อนุมัติใบสั่งงานสามารถที่จะนำไปช่วยในการตัดสินใจในการเลือกวัสดุในการสั่งงานให้แผนก โรงงานเครื่องกลสามารถที่จะทำงานให้ได้เลยโดยไม่ต้องรอการเบิกซื้องานตรง หรือทำการเบิกจาก คลังพัสดุโรงไฟฟ้าแม่เมาะ

| นาย สมชาย ยงประยูร | วศ.10 กบรม2-ผฟ                    | หน้าหลัก  | เปลี่ยนรหัสผ่าน | ข้อมูลสั่งงาน | วัสดุคงคลัง | รายงาน     |
|--------------------|-----------------------------------|-----------|-----------------|---------------|-------------|------------|
| <u>~</u>           |                                   |           |                 |               | รายการวั    | (สตุคงคลัง |
|                    | แลารวัสดในควั                     | 9         |                 |               | ค้นหาวัส    | เตุคงคลัง  |
| 9                  | ยน เวาตด์ เหตุด                   | V         |                 |               |             |            |
|                    |                                   |           |                 |               |             |            |
|                    |                                   |           |                 |               |             |            |
| Egatcode           | รายละเอียด                        | រ័តឲ្     |                 | ขนาดรวม       | หน่วย       |            |
| 001665002          | Spray Powder ( Bronze 21071)      |           | 10              | 00            | GM.         |            |
| 001725002          | Spray Powder ( Bronze 21022)      |           | 10              | 00            | GM.         |            |
| 001735002          | Spray Powder ( Bronze 21032)      |           | 10              | 00            | GM.         |            |
| 100011007          | Bar steel JIS G 4105-79 SCM 440 D | a 10 m.m. | 40              | 00            | СМ          |            |
| 100011051          | Bar steel JIS G 4105-79 SCM 440 D | a 75 m.m. | 33              | 76            | СМ          |            |

4.2 การค้นหาวัสดุคงคลัง ใช้สำหรับการค้นหาโยใช้หมายเลขรหัส Egat Code MIMS ของ วัสดุในแผนกโรงงานเครื่องกล

| นาย สมชาย ยงประยูร | วศ.10     | กบรม2-ผฟ                        | หน้าหลัก | เปลี่ยนรหัสผ่าน | ข้อมูลสั่งงาน | วัสดุคงค | เล้ง รายงาน   |
|--------------------|-----------|---------------------------------|----------|-----------------|---------------|----------|---------------|
| <u> </u>           |           |                                 |          |                 |               | รายกา    | ารวัสดุคงคลัง |
|                    |           | ້າງຈາງການ                       |          |                 |               | ค้นหา    | วัสดุคงคลัง   |
|                    | 911       | 3 <b>าย</b> ณ์ เหตุยภ           |          |                 |               |          |               |
|                    |           |                                 |          |                 |               |          |               |
| รายละเอียดวัสดุ    |           | ค้นหา                           |          |                 |               |          |               |
|                    |           |                                 |          |                 |               |          |               |
| Egatcode           |           | รายละเอียดวัสดุ                 |          |                 | จำนวนรวม      | หน่วย    |               |
| 001665002          | Spray Po  | wder ( Bronze 21071)            |          | 1               | 00            | GM.      |               |
| 001725002          | Spray Po  | wder ( Bronze 21022)            |          | 1               | 00            | GM.      |               |
| 001735002          | Spray Po  | wder ( Bronze 21032)            |          | 1               | 00            | GM.      |               |
| 100011007          | Bar steel | JIS G 4105-79 SCM 440 Dia 10 m. | m.       | 4               | 00            | СМ       |               |

- 5. รายงาน
- o รายงานค่าใช้จ่าย
- O ติดตามความคืบหน้างาน

| นาย สมชาย ยงประยูร           | วศ.10 กบรม2-ผฟ          |                | หน้าหลัก    | เปลี่ยนรหัสผ่าน | ข้อมูลสั่งงาน | วัสดุคงคลัง | รายงาน               |          |  |
|------------------------------|-------------------------|----------------|-------------|-----------------|---------------|-------------|----------------------|----------|--|
|                              |                         |                |             |                 |               |             | รายงานค่า            | าใช้จ่าย |  |
|                              |                         |                |             | anine           | •             |             | ติดตามความคืบหน้างาน |          |  |
| 2011                         | เขวว เหย่               | пизпац         | 2° 10       | เทท เว้         | J             |             |                      |          |  |
| uenale                       |                         |                |             |                 |               |             |                      |          |  |
| 66 M 19 L P. 3 V             | 17 IN 16 3              | <b>EVIA</b> 53 | <b>J</b> PM | N 1999          | 60N @         |             |                      |          |  |
|                              |                         |                |             |                 |               |             |                      |          |  |
| ใบสั่งงานรออนุมัติโกยแผนก    | 0 รายการ                |                |             |                 |               |             |                      |          |  |
| ใบสิ่งงานรออบุมัติโดยกอง     | 0 รายการ                |                |             |                 |               |             |                      |          |  |
| ใบสั่งงานรอด่าเนินการ        | 3 รายการ                |                |             |                 |               |             |                      |          |  |
| ใบสิ่งงานรอศาเนินการ(ตามเผน) | 52 <b>รายการ</b>        |                |             |                 |               |             |                      |          |  |
| ใบสิ่งงานกำลังกำเนินการ      | 8 รายการ                |                |             |                 |               |             |                      |          |  |
| งานแล้วเสร็จ                 | 704 <b>รายการ</b>       |                |             |                 |               |             |                      |          |  |
| งานยกเลิก                    | 0 รายการ                |                |             |                 |               |             |                      |          |  |
| รวมทั้งสิ้น                  | <mark>768</mark> รายการ |                |             |                 |               |             |                      |          |  |

5..1 การรายงานค่าใช้จ่าย เป็นการรายงานค่าใช้จ่ายที่งานอยู่ในสถานการณ์ทำงานแล้วเสร็จ เพื่อใช้ในการวางแผนงานในการจัดทำงบประมาณประจำปีของแผนกผู้สั่งงาน และจะสามารถที่จะ เห็นเฉพาะงานในหน่วยงานที่สังกัดของหัวหน้ากองเท่านั้น โดยการค้นหาจะใช้

| บาย สมชาย ยงประยูร | วศ.10 กบรม2-ผฟ                                             | หน้า          | หลัก    | เปลี่ยนรหัสผ่าน | ข้อมูลสั่งงาน | วัสดุคงคลัง | รายงาน  |             |      |
|--------------------|------------------------------------------------------------|---------------|---------|-----------------|---------------|-------------|---------|-------------|------|
|                    |                                                            |               |         |                 |               |             | รายงานค | จ่าใช้จ่าย  |      |
|                    | o *                                                        | d             | 0.7     | c               |               |             | ติดตามค | าวามคืบหน้า | างาน |
|                    | รายการไปสัง                                                | งงานที่แส     | ลัวเล   | สริจ            |               |             |         |             |      |
|                    |                                                            |               |         |                 |               |             |         |             |      |
|                    | คลิ้กเลขที่ใบสั่งงานเพื่อแสดงรายงาน                        |               |         |                 |               |             |         |             |      |
|                    |                                                            |               |         |                 |               |             |         |             |      |
|                    | ค้นหา                                                      | าใบสั่งงาน 👘  |         |                 |               |             |         |             |      |
|                    | เลขที่ใบสั่งงาน                                            | วันที่สั่งงาน | เต้งแต่ |                 |               |             |         |             |      |
|                    | รหัสประจำตัวผู้สั่งงาน                                     |               | ถึง     |                 |               |             |         |             |      |
|                    | หน่วยงาน 💌                                                 |               |         |                 |               |             |         |             |      |
|                    | Plant                                                      | *             |         |                 |               |             |         |             |      |
|                    | (ค้นหา) ยกเลิก                                             |               |         |                 |               |             |         |             |      |
|                    | <mark>กำหนดเป็นข้อมูลว่าง</mark> หากไม่กำหนดเงื่อนไขการค้น | ил            |         |                 |               |             |         |             |      |

O การค้นหาโดยใช้หมายเลขใบสั่งงาน เมื่อเราสามารถที่จะทราบหมายเลขใบสั่งงานได้ก็ ใช้การค้นหาโดยใช้หมายเลขใบสั่งงาน

- O การค้นหาโดยใช้รหัสประจำตัวผู้สั่งงาน
- O การค้นหาโดยใช้ชื่อหน่วยงานในสังกัด
- O การค้นหาโดยใช้ วันที่ใบสั่งงาน โดยใช้ระยะเวลาจากวันที่สั่งงานตั้งแต่ ถึงวันที่

O การค้นหาโดยระบุหน่วยของโรงไฟฟ้าที่ผู้สั่งงานระบุลงในใบสั่งงานสามารถที่จะทำ การตรวจค้นได้

| ւտ                                                                                        | งนกโรงงานเ                                                    | เครื่องกลโรงไพ          | ไฟ้าแม่เม    | าะ บริษัท              | ท กฟผ.จำย่             | า้ด(มหาชน            | .)     |
|-------------------------------------------------------------------------------------------|---------------------------------------------------------------|-------------------------|--------------|------------------------|------------------------|----------------------|--------|
|                                                                                           |                                                               | ราย                     | ่งงานค่าใ    | ใช้จ่าย                |                        |                      |        |
| หน่วยงานที่สั่งงาน ห<br>ชื่อผู้ขอสั่งงาน เ<br>เลขที่ใบขอสั่งงาน /<br>รายการที่ขอสั่งงาน F | หบนม2-ผฟ<br>เาย ไวยวุต ศรีสังข์<br>400024<br>Plate 35x150 Thk | : 25 m.m,8EA            | ว้นที่รับงาน | Provider (<br>3/8/2548 | Code 1180<br>วันที่ปีเ | ภงา <b>น</b> 3/8/254 | 48     |
|                                                                                           | 📃 ซ่อม                                                        | ตรวจสอบ                 |              |                        |                        |                      |        |
|                                                                                           | 🔽 สร้าง                                                       | 📃 ทำตามตัวอย่าง         |              |                        |                        |                      |        |
|                                                                                           | 📃 แก้ไข                                                       | 📃 ปฏิบัติงานต่างจังหวัด |              |                        |                        |                      |        |
|                                                                                           | 📃 ดัดแปลง                                                     |                         |              |                        |                        |                      |        |
| ค่าแรง                                                                                    | เลขประจำตัว                                                   | ชื่อ -                  | นามสกุล      |                        | ค่าแรง                 | ล่วงเวลา             | รวม    |
|                                                                                           | 415138                                                        | นาย ปำเพ็ญ ปัญญะ        |              |                        | 720                    | 0                    | 720    |
|                                                                                           |                                                               |                         |              | 5                      | LIC.                   | 720 บาท              |        |
| ต่าเครื่องจักร                                                                            |                                                               | เครื่องจักรที่ใช้       |              |                        | ชั่วโมง                | ค่าเครื              | องจักร |
|                                                                                           | Auto Shape Fla                                                | ame                     |              |                        | 4.5                    | 180                  |        |
|                                                                                           |                                                               |                         |              | 5                      | ער                     | 180 บาท              |        |
| ด่าวัสฤ                                                                                   |                                                               | วัสฤที่ใช้              |              |                        | ขนาค                   | สำนวน                | ราคา   |
|                                                                                           |                                                               |                         |              | 5                      | ы.<br>Line             | บาท                  |        |
| รวมทั้งสิ้น                                                                               | 900 บาท                                                       |                         |              |                        |                        |                      |        |
| (                                                                                         | พิมพ์ ปิด                                                     |                         |              |                        |                        |                      |        |

5..2 การติดตามความคืบหน้างาน เป็นการติดตามความคืบหน้างานของผู้อนุมัติใบสั่ง งานสามารถที่จะรู้สถานะงานที่สั่งได้เพื่อการวางแผนการทำงานของแผนกผู้สั่งงาน

| นาย สมชาย ยงประยูร                 | วศ.10 กบรม2-ผฟ          | l.         | หน้าหลัก | เปลี่ยนรหัสผ่าน | ข้อมูลสั่งงาน | วัสดุคงคลัง | รายงาน    |                      |  |  |
|------------------------------------|-------------------------|------------|----------|-----------------|---------------|-------------|-----------|----------------------|--|--|
|                                    |                         |            |          |                 |               |             | รายงานค่า | เใช้จ่าย             |  |  |
|                                    |                         |            |          |                 |               |             | ติดตามคว  | ติดตามความคืบหน้างาน |  |  |
| วะบบขวง เหตุ เหวบง เหตุอุทุก เว้ง  |                         |            |          |                 |               |             |           |                      |  |  |
| แผนกโรงงานกรื่องกอ โรงไฟฟ้าแม่นมาข |                         |            |          |                 |               |             |           |                      |  |  |
| 66 10 10 1 6 3                     |                         | SERVICE 63 | 0.614    | V 1668          | 66N @         |             |           |                      |  |  |
|                                    |                         |            |          |                 |               |             |           |                      |  |  |
| ใบสิ่งงานรออนุมัติโภยแผนก          | <mark>0</mark> รายการ   |            |          |                 |               |             |           |                      |  |  |
| ใบสั่งงานรออนุมัติโกยกอง           | 0 รายการ                |            |          |                 |               |             |           |                      |  |  |
| ใบสั่งงานรอดำเนินการ               | 3 รายการ                |            |          |                 |               |             |           |                      |  |  |
| ใบสิ่งงานรอศาเนินการ(ตามเผน)       | 52 <b>รายการ</b>        |            |          |                 |               |             |           |                      |  |  |
| ใบสิ่งงานกำลังกำเนินการ            | 8 <b>รายการ</b>         |            |          |                 |               |             |           |                      |  |  |
| งานแล้วเสร็จ                       | 704 <b>รายการ</b>       |            |          |                 |               |             |           |                      |  |  |
| งานยกเลิก                          | 0 รายการ                |            |          |                 |               |             |           |                      |  |  |
| รวมทั้งสิ้น                        | <mark>768</mark> รายการ | _          |          |                 |               |             |           |                      |  |  |

| นาย สมชาย ยงประยูร       | วศ.10 กบรม                  | 2-ผฟ                 | หน้าหลัก          | เปลี่ยนรหัสผ่าน | ข้อมูลสั่งงาน | วัสดุคงคลัง | รายงาน       |             |
|--------------------------|-----------------------------|----------------------|-------------------|-----------------|---------------|-------------|--------------|-------------|
|                          |                             |                      |                   |                 |               |             | รายงานค่าให้ | ช้จ่าย      |
| รายงานติดตามงานใบสั่งงาน |                             |                      |                   |                 |               |             | ติดตามความ   | มคืบหน้างาน |
|                          |                             |                      |                   |                 |               |             |              |             |
|                          |                             |                      |                   |                 |               |             |              |             |
|                          |                             |                      |                   |                 |               |             |              |             |
|                          | กำหนดใบสั่งงาน              |                      |                   |                 |               |             |              |             |
|                          | เลขที่ใบสั่งงาน             | วัน                  | ที่สั่งงานตั้งแต่ |                 |               |             |              |             |
|                          | รหัสประจำตัวผู้สั่งงาน      |                      | ถึง               |                 |               |             |              |             |
|                          | สถานะใบสั่งงาน              | ~                    |                   |                 |               |             |              |             |
|                          |                             | (ค้นหา) ยกเลิก       | พิมพ์             |                 |               |             |              |             |
|                          | กำหนดเป็นข้อมูลว่าง หากไม่เ | ำหนดเงื่อนไขการค้นหา |                   |                 |               |             |              |             |
|                          |                             |                      |                   |                 |               |             |              |             |
|                          |                             |                      |                   |                 |               |             |              |             |
|                          |                             | พิมพ์รายงาน พิม      | มพ์               |                 |               |             |              |             |

O การค้นหาโดยใช้หมายเลขใบสั่งงาน เมื่อเราสามารถที่จะทราบหมายเลขใบสั่งงานได้ก็ ใช้การค้นหาโดยใช้หมายเลขใบสั่งงาน

ด การค้นหาโดยหมายเลขประจำตัวผู้สั่งงาน

- O การค้นหาโดยใช้ วันที่ใบสั่งงาน โดยใช้ระยะเวลาจากวันที่สั่งงานตั้งแต่ ถึงวันที่
- O การค้นหาโดยระบุสถานะใบสั่งงาน โดยสถานะใบสั่งงาน เช่น

O ใบสั่งงานรออนุมัติโดยแผนก คือใบสั่งงานอยู่ในขั้นตอนการอนุมัติใบสั่งงานโดย แผนก (งานปกติ)

O ใบสั่งงานรออนุมัติโดยกอง คือใบสั่งงานที่ผ่านการอนุมัติใบสั่งงานจากหัวหน้า แผนก และถึงขั้นตอนการรออนุมัติโดยหัวหน้ากอง (งานเร่งด่วน)

O ใบสั่งงานรอดำเนินการ คือใบสั่งงานมาถึงในจุดของแผนงานแผนกโรงงาน เครื่องกลเพื่อรอการทำแผนงานโดยหมวดแผนงานแผนกโรงงานเครื่องกล O ใบสั่งงานรอดำเนินการ(ตามแผน) คือสถานะใบสั่งงานผ่านการวางแผนการ ทำงานของทางหมวดงานแผนงานไปสู่จุดหัวหน้าหมวดงานแผนกโรงงานเคื่องกล

O ใบสั่งงานกำลังดำเนินการ คือสถานะงานอยู่ในขั้นตอนการดำเนินงานโดยจะดู ได้จากเปอร์เซ็นการทำงานใน 2 ลักษณะ คือ เปอร์เซ็นหมวดงาน และเปอร์เซ็นต์งานรวม เป็นต้น

O ใบสั่งงานแล้วเสร็จ คือใบสั่งงานที่มีสถานการณ์ทำงานแล้วเสร็จคือเปอร์เซ็นงาน รวม เท่ากับ 100 เปอร์เซ็นทำให้ผู้สั่งงานทราบว่าต้องไปรับงานเพื่อนำมาทำงานในขั้นตอนต่อไป

| กำหนดใบสั่งงาน                                      |                                                                       |                                    |           |                    |            |       |                    |  |  |
|-----------------------------------------------------|-----------------------------------------------------------------------|------------------------------------|-----------|--------------------|------------|-------|--------------------|--|--|
|                                                     | เลขที่ใบสั่งงาน วัน                                                   |                                    | วันที่สั่ | งงานตั้งแต่        |            |       |                    |  |  |
|                                                     |                                                                       |                                    |           | ถึง                |            |       | -<br>-             |  |  |
| ถง                                                  |                                                                       |                                    |           |                    |            |       |                    |  |  |
| ชื่อหน่วยงาน หบนม2-ผฟ. รหัส Provider 1180-0324-6093 |                                                                       |                                    |           |                    |            |       |                    |  |  |
| 001474                                              | Sealing air fan Dine Hoit Flynn                                       | 12.00 11E                          |           | านหลง              | านพิษยาการ | 70    | สถานอ              |  |  |
| 1014/4                                              | ชื่องาน<br>ชื่องาน<br>ตัดโลหะแผ่นเรียบ<br>มัวน<br>เชื่อม              | มะ คก. j,it<br>%งาน<br>100<br>100  |           | 25/1/2549<br>8:49  | 26/1/2549  | 66.67 | กำลัง<br>ดำเนินการ |  |  |
| A01645                                              | Feeder,Shaft,Unit 4[หบนม2-ผฟ.<br>ชื่องาน<br>เลื่อย<br>กลึง<br>กัด     | ],5EA<br>%งาน<br>100<br>100        |           | 9/12/2548<br>8:24  | 9/12/2548  | 66.67 | กำลัง<br>ดำเนินการ |  |  |
| A01654                                              | Seconary Airheater,Joint Coup<br>ม2-ผฟ.],8EA<br>เลื่อย<br>กลัง<br>กัด | ling,Unit 4[<br>%งาน<br>100<br>100 | ัหบน      | 10/12/2548<br>8:29 | 10/12/2548 | 66.67 | กำลัง<br>ดำเนินการ |  |  |

6. การ Logout ออกจากระบบ เป็นการออกจากระบบเพื่อความปลอดภัยของระบบการ สั่งงาน และสารสนเทศเพื่อการสั่งงาน

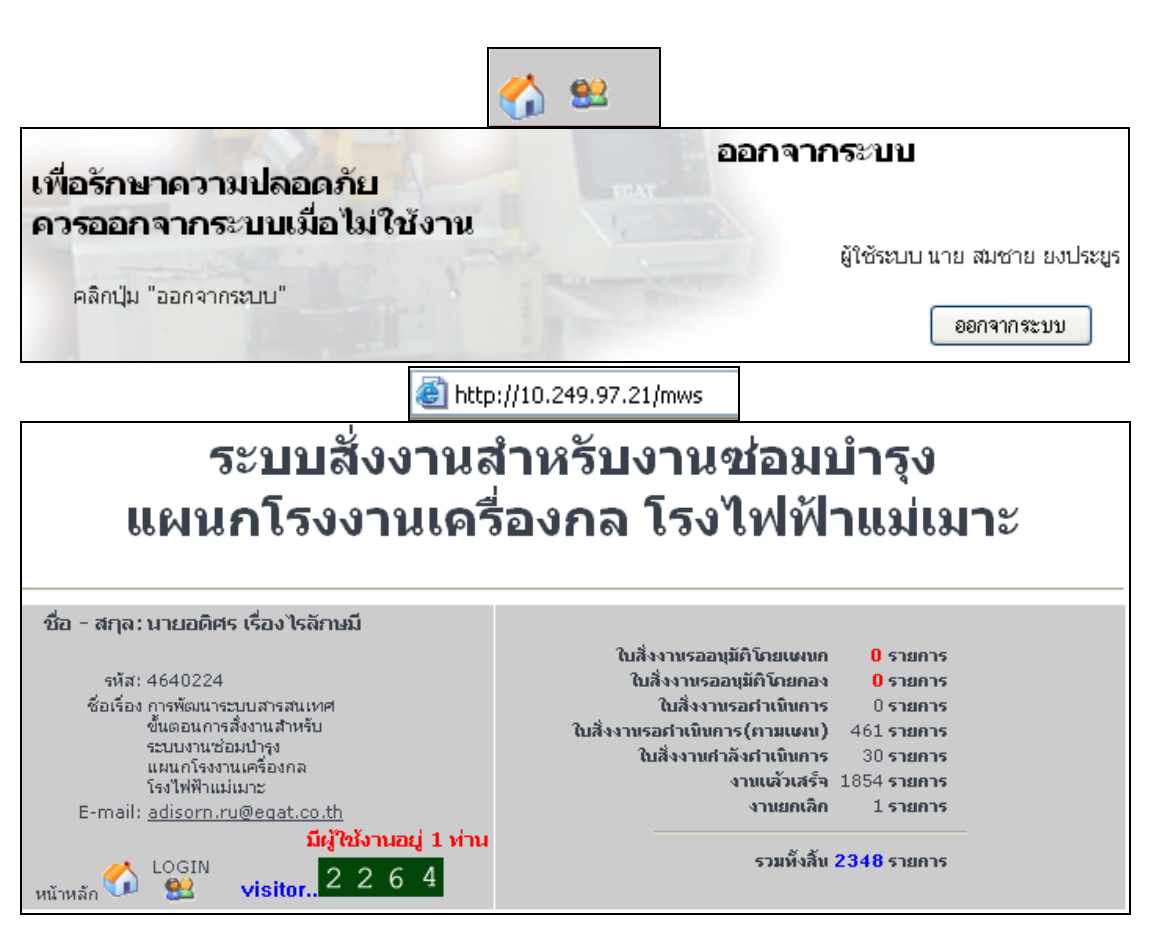